CHECK OUT & RETURN A BOOK IN AXIS 360

APPLE

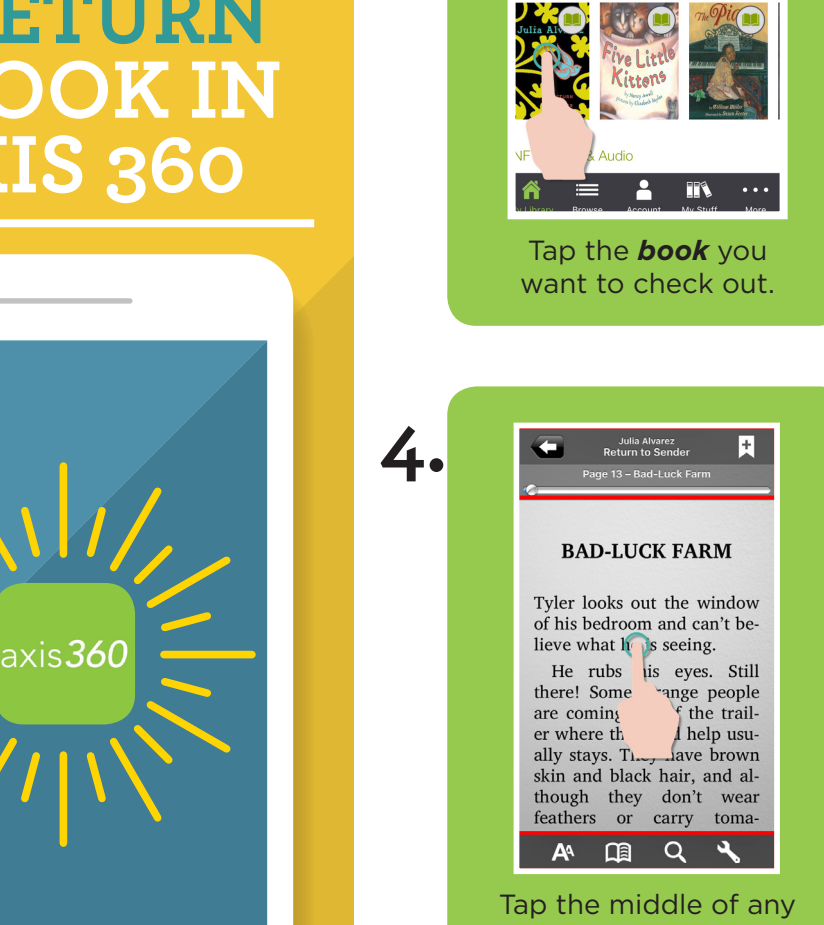

1.

Tap the middle of any page to bring up reading menu options.

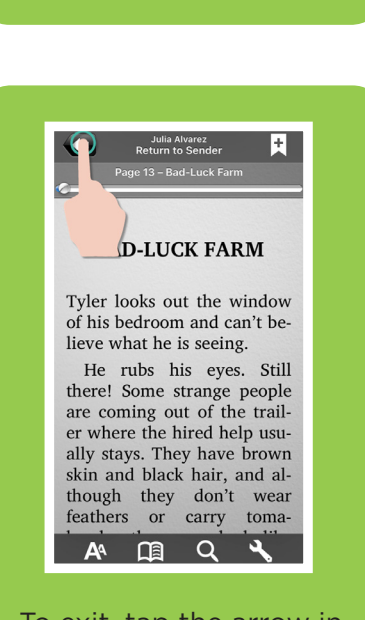

K Back Return to Sender

Checkout

Add to W List

Tap **Checkout** (tap again to confirm).

The book will

download and open

automatically.

ulia Alvarez

Alvarez, J Bandom Ho

1/13/2009

2.

5.

Sales/Qa2 Demo Library

Audio Filter Only

Book Filter Only

To exit, tap the arrow in the upper left corner.

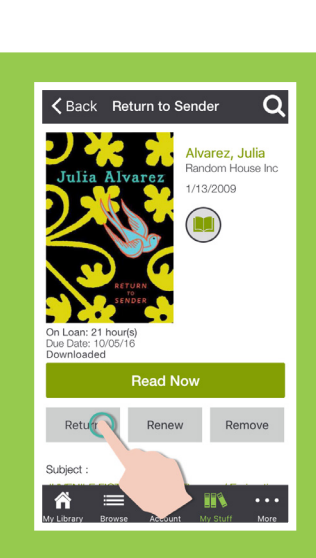

Swipe your finger to the

left to start reading!

To return to your book, tap **Return** (click yes to confirm).

## FLIP OVER FOR ANDROID INSTRUCTIONS

3.

6.

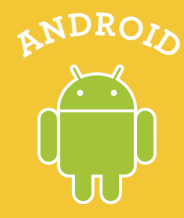

## CHECK OUT & RETURN A BOOK IN AXIS 360

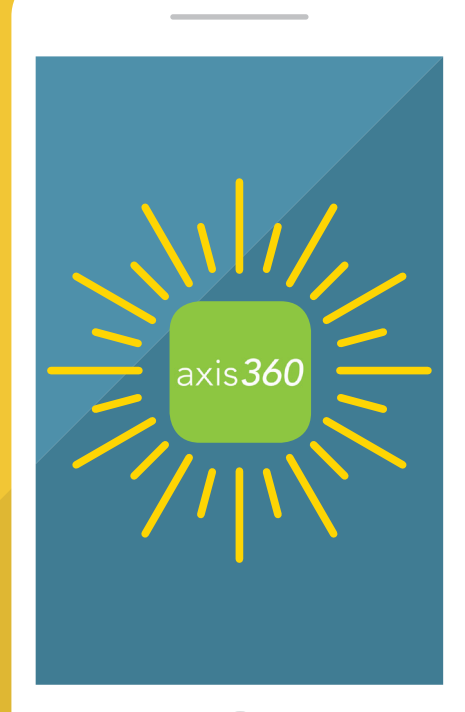

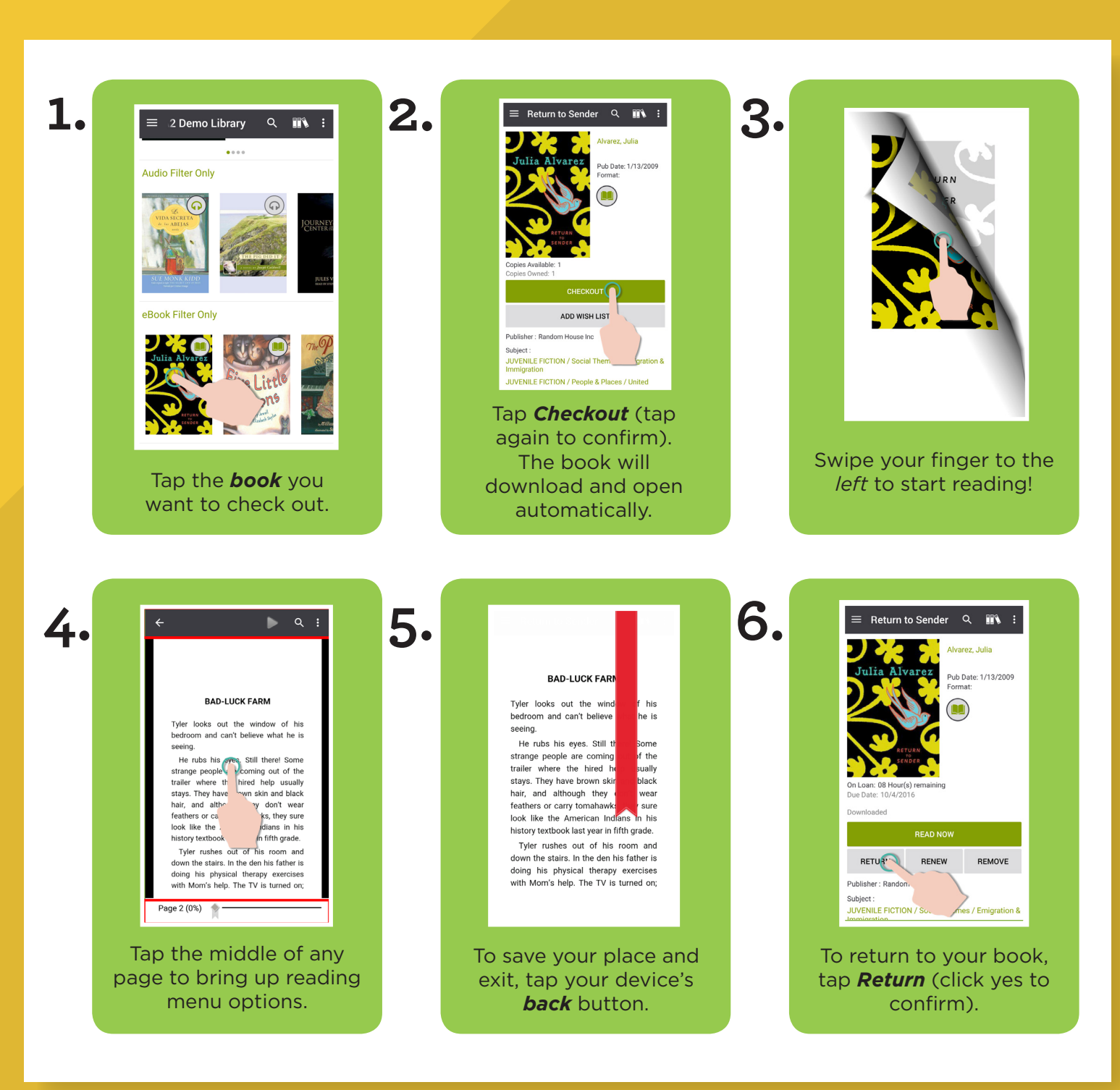

## FLIP OVER FOR APPLE INSTRUCTIONS